## <u>Gruppi Fattori di non eleggibilità:</u> <u>DETTAGLIO</u>

## Modifica Gruppo di fattori di non eleggibilità

Accedendo al dettaglio del gruppo, il sistema presenta la maschera con le informazioni del gruppo, in cui si possono identificare due sezioni:

• Gruppo di fattori di non eleggibilità, che contiene i dati descrittivi del gruppo di fattori.

 $\circ~{\bf Fattori},$  che elenca i fattori di non eleggibilità registrati a sistema.

Fig. 1: Modifica gruppo di fattori di non eleggibilità

La sezione "Gruppo di Fattori di non eleggibilità" contiene i seguenti campi:

- **Descrizione**, che rappresenta la descrizione del gruppo. Il campo è obbligatorio e identifica in modo univoco il gruppo di fattori;
- Stato, che indica lo stato di attivazione del gruppo. Un gruppo con lo stato Non attivo, non può essere utilizzato in altre funzionalità.
- Data inizio, che rappresenta la data di inizio validità del gruppo. La data è obbligatoria;
- Data fine, che rappresenta la data di fine validità del gruppo.

La sezione "**Fattori**", invece, contiene l'elenco dei fattori di non eleggibilità selezionabili. E' possibile selezione più fattori, ma ne deve essere selezionato almeno uno.

Una volta compilati campi obbligatori, premendo il bottone

×

(se in possesso della relativa autorizzazione), il sistema provvede a salvare le modifiche effettuate.

Nel caso di errore, il sistema mostra un messaggio indicante la causa generante, come di seguito illustrato.

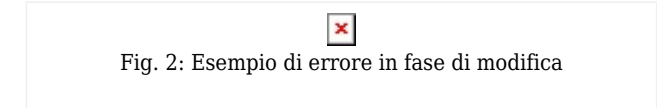

Non è consentito modificare un gruppo di fattori di non eleggibilità associato ad una classificazione della popolazione target utilizzata, ad esempio, in una campagna di sensibilizzazione, campagna inviti, programma di screening, etc.

## Eliminazione Gruppo di fattori di non eleggibilità

Accedendo al dettaglio del gruppo di fattori di non eleggibilità, il sistema presenta la maschera di dettaglio.

E' possibile eliminare il criterio di selezione scelto premendo il bottone

×

(se in possesso della relativa autorizzazione). Il sistema chiede conferma dell'operazione mostrando la seguente finestra di dialogo

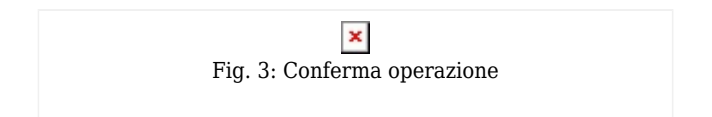

Premendo il bottone "Conferma", il sistema procede con l'eliminazione. Nel caso di errore, il sistema mostra un messaggio indicante la causa generante, come di seguito illustrato.

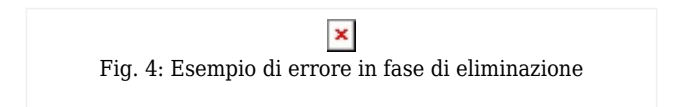

Non è consentito eliminare un gruppo di fattori di non eleggibilità associato ad una classificazione della popolazione target utilizzata, ad esempio, in una campagna di sensibilizzazione, campagna inviti, programma di screening, etc.